# **Graphing Data and Statistical Analysis with Excel Practice**

*Instructions*: In this practice, you will apply your basic knowledge of Microsoft Excel to analyze data using Excel graphing tools and its built-in statistical functions. From the data tables, you will create scatter plots, calculate and graph averages and standard deviations, compute other central tendency numbers, and calculate *p*-values using the T-distribution.

Set up a work session:

- 1. Open a new Excel session. Use a full screen window.
- 2. Use the data sets provided below.

### Guided Practice: Average Faculty Salaries, Males vs. Females

*Instructions*. For the next data set, *Average Faculty Salaries, Males vs. Females*, perform Exercises 1 - 6. Correctly label all your formatted graphs and tables with results.

Save your practice in an Excel file named like this: Salaries\_YourFullName\_Period.xls.

| College ID | Male AP | Female AP |
|------------|---------|-----------|
| C-1        | 34.5    | 33.9      |
| C-2        | 30.5    | 31.2      |
| C-3        | 35.1    | 35.0      |
| C-4        | 35.7    | 34.2      |
| C-5        | 31.5    | 32.4      |
| C-6        | 34.4    | 34.1      |
| C-7        | 32.1    | 32.7      |
| C-8        | 30.7    | 29.9      |
| C-9        | 33.7    | 31.2      |
| C-10       | 35.3    | 35.5      |
| C-11       | 30.7    | 30.2      |
| C-12       | 34.2    | 34.8      |
| C-13       | 39.6    | 38.7      |
| C-14       | 30.5    | 30.0      |
| C-15       | 33.8    | 33.8      |
| C-16       | 31.7    | 32.4      |
| C-17       | 32.8    | 31.7      |
| C-18       | 38.5    | 38.9      |
| C-19       | 40.5    | 41.2      |
| C-20       | 25.3    | 25.5      |
| C-21       | 28.6    | 28.0      |
| C-22       | 35.8    | 35.1      |

#### Exercises:

1. Creating a graph

For the paired data set 1, create a line graph. Place this graph as a new sheet.

(Hint: Select data columns Males – Females ►

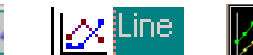

**N** 

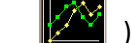

click here

To make the values in column *College* be the *x*-values in this graph:

- In the Chart Wizard Step 2 of 4 Chart Source Data , select tab Series.
- Click on box: Category (X) axis labels:

Using the mouse, select only the data in column *College* ► press Enter.

Applying Statistics to Nano-Circuit Dimensions in Fabrication Activity —Graphing Data and Statistical Analysis with Excel Practice

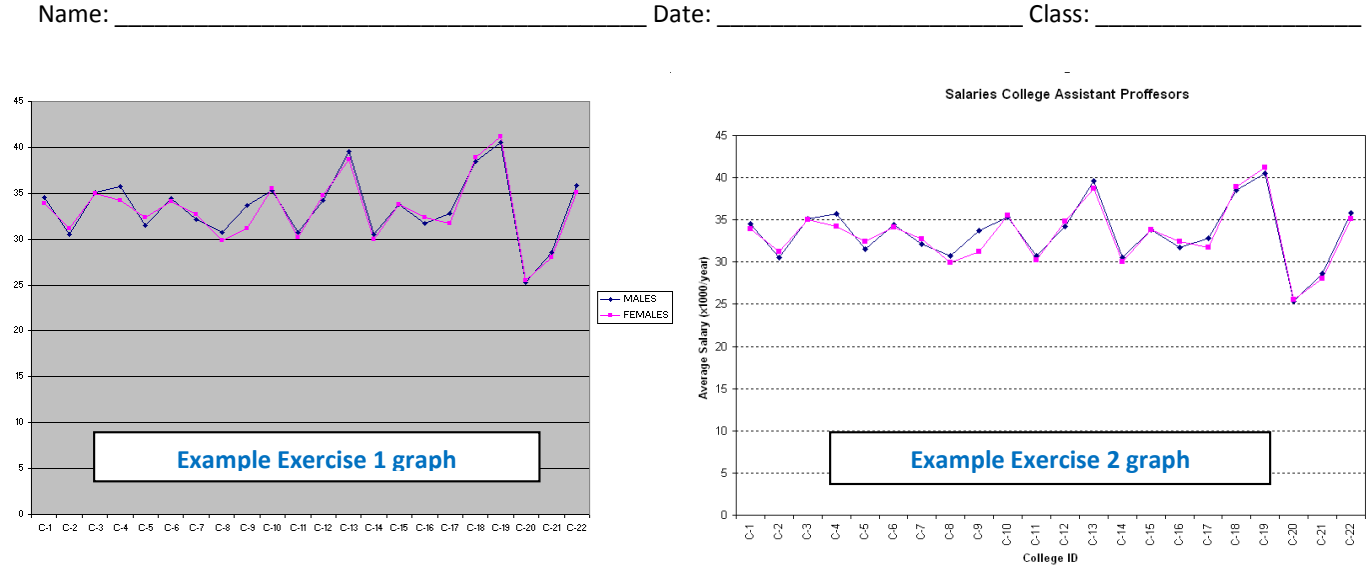

- 2. Formatting a graph
  - a. Place the graph legend at the bottom of the graph.
  - b. Eliminate the plot area default gray color. (*Hint*: Click on Plot Area ► Format ► Select Plot Area or double click on Plot Area.)
  - c. Change the major gridlines to a broken line. (*Hint: Double click in one of the gridlines.*)
  - d. Insert the next labels. For *x*-axis: *College ID*; for *y*-axis: *Average Salary* (x1,000/year) (*Hint:* Chart ► Chart Options ► Titles)
  - e. Include in the graph title: College Assistant Professor Salaries. Males vs. Females

#### 3. Calculating statistics

| a. | Compute the data differences.             |
|----|-------------------------------------------|
| b. | Compute samples/differences means.        |
|    | [ <i>Hint</i> : use function =average()]  |
| c  | Compute sample/differences standard devia |

- c. Compute sample/differences standard deviations.[*Hint*: use function =stdev()]
- d. Find the sample/differences maximum values.[*Hint*: use function =max()]
- e. Find the sample/differences minimum values. [*Hint*: use function =min()]
- f. Find the sample/differences ranges.
- g. Find the sample/differences medians. [Hint: use function =median()]

Example Exercise 3 results

|    | A       | В       | С       | D          |
|----|---------|---------|---------|------------|
| 8  | College | MALES   | FEMALES | Difference |
| 9  | C-1     | 34.5    | 33.9    | 0.6        |
| 10 | C-2     | 30.5    | 31.2    | -0.7       |
| 11 | C-3     | 35.1    | 35      | 0.1        |
| 12 | C-4     | 35.7    | 34.2    | 1.5        |
| 13 | C-5     | 31.5    | 32.4    | -0.9       |
| 14 | C-6     | 34.4    | 34.1    | 0.3        |
| 15 | C-7     | 32.1    | 32.7    | -0.6       |
| 16 | C-8     | 30.7    | 29.9    | 0.8        |
| 17 | C-9     | 33.7    | 31.2    | 2.5        |
| 18 | C-10    | 35.3    | 35.5    | -0.2       |
| 19 | C-11    | 30.7    | 30.2    | 0.5        |
| 20 | C-12    | 34.2    | 34.8    | -0.6       |
| 21 | C-13    | 39.6    | 38.7    | 0.9        |
| 22 | C-14    | 30.5    | 30      | 0.5        |
| 23 | C-15    | 33.8    | 33.8    | 0          |
| 24 | C-16    | 31.7    | 32.4    | -0.7       |
| 25 | C-17    | 32.8    | 31.7    | 1.1        |
| 26 | C-18    | 38.5    | 38.9    | -0.4       |
| 27 | C-19    | 40.5    | 41.2    | -0.7       |
| 28 | C-20    | 25.3    | 25.5    | -0.2       |
| 29 | C-21    | 28.6    | 28      | 0.6        |
| 30 | C-22    | 35.8    | 35.1    | 0.7        |
| 31 |         | Males   | Females | Difference |
| 32 | Mean    | 33.4318 | 33.2    | 0.23182    |
| 33 | St Dev  | 3.54621 | 3.60119 | 0.84594    |
| 34 | Max     | 40.5    | 41.2    | 2.5        |
| 35 | Min     | 25.3    | 25.5    | -0.9       |
| 36 | Range   | 15.2    | 15.7    | 3.4        |
| 37 | Median  | 33.75   | 33.25   | 0.2        |

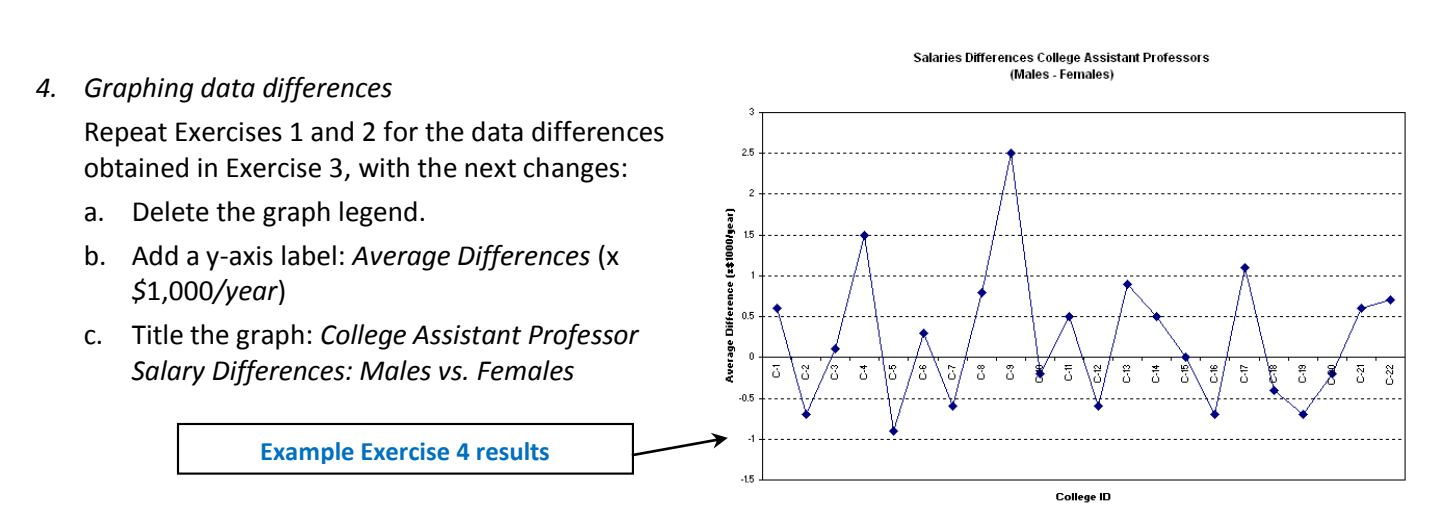

- 5. Graphing mean and standard deviation for the differences
  - a. Include in the graph a horizontal line representing the sample mean.
    (*Hint:* Create a list with *mean values,* then Chart ► Source Data ► Add [*Select created data*].)

ar)

<u></u>

- b. Include in the graph horizontal lines representing mean ± 1 standard deviation. (Hint: Create list with ± SD, then ► Source Data ► Add [Select created data].)
- Include in the graph a horizontal line representing mean ± 2 standard deviations.

Name:

- d. Format the sample mean line: Change the color to red and select the next thicker line. (*Hint*: Double click on line.)
- e. Format the standard deviation lines: Change the color to red and select a broken thicker line (*Hint*: Double click on line.)

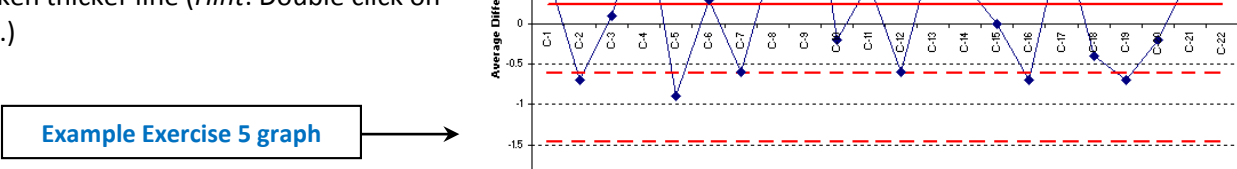

College ID

Salaries Differences College Assistant Professors

(Males - Females)

4

Date:

- 6. Compute the sample differences t-value, p-value and sampling standard deviation
  - a. Compute the sample associated *t*-value or sample test statistic. Use equation:  $t = \overline{d} \cdot \sqrt{n} / s_d$ , where  $\overline{d}$  is difference mean, *n* is sample size, and  $S_d$  is difference standard deviation. Using the values in the table:

 $t = \frac{0.23182 \cdot \sqrt{22}}{0.84594} = 1.28535$ 

b. Compute *p*-value using T-distribution.
 Use function ttest() with the values in table shown in step 2

=ttest(B8:B30,C8:C30,1,1)

where the first "1" indicates one-tail test, and the second "1" indicates a paired test.

c. Compute the sampling standard deviation for this difference. Use equation:  $s_{\overline{d}} = s_d / \sqrt{n}$ :

$$S_{\bar{d}} = \frac{0.84594}{\sqrt{22}} = 0.18035$$

d. Do your results support the claim that no significant salary difference exists between male and female college professors...
 ...at the 5% level of significance?
 Example Exercise 6 results

... at the 10% level of significance?

-Graphing Data and Statistical Analysis with Excel Practice

(Write your conclusions in a textbox on the results spreadsheet. Include an explanation. Example:)

Because *p*-value = 0.10633 is greater than 0.05 or 0.10, we have no evidence at the 5% or 10% level of significance to reject the original assumption ( $H_0$ ) that female assistant professors receive, on average, the same salary as the male assistant professors.

|    | А      | В       | С       | D          |
|----|--------|---------|---------|------------|
| 20 | C-12   | 34.2    | 34.8    | -0.6       |
| 21 | C-13   | 39.6    | 38.7    | 0.9        |
| 22 | C-14   | 30.5    | 30      | 0.5        |
| 23 | C-15   | 33.8    | 33.8    | 0          |
| 24 | C-16   | 31.7    | 32.4    | -0.7       |
| 25 | C-17   | 32.8    | 31.7    | 1.1        |
| 26 | C-18   | 38.5    | 38.9    | -0.4       |
| 27 | C-19   | 40.5    | 41.2    | -0.7       |
| 28 | C-20   | 25.3    | 25.5    | -0.2       |
| 29 | C-21   | 28.6    | 28      | 0.6        |
| 30 | C-22   | 35.8    | 35.1    | 0.7        |
| 31 |        | Males   | Females | Difference |
| 32 | Mean   | 33.4318 | 33.2    | 0.23182    |
| 33 | St Dev | 3.54621 | 3.60119 | 0.84594    |
| 34 | Max    | 40.5    | 41.2    | 2.5        |
| 35 | Min    | 25.3    | 25.5    | -0.9       |
| 36 | Range  | 15.2    | 15.7    | 3.4        |
| 37 | Median | 33.75   | 33.25   | 0.2        |
| 38 |        |         |         |            |
| 39 |        |         | t-value | 1.28535    |
| 10 |        |         | p-value | 0.10633    |
| 11 |        |         | S-StDev | 0.18035    |

Class:

# **Exercises:**

- 1. Create a graph
- 2. Format a graph (a-e)
- 3. Calculate statistics (a-g)
- 4. Graph data differences (a-c)
- 5. Graph mean and standard deviation for the differences (a-e)
- 6. Compute the sample differences t-value, p-value and sampling standard deviation (a-d)

# Independent Practice: Unemployment: College vs. High School Graduates

Instructions: For the next data set, Unemployment: College vs. High School Graduates, perform Exercises 1 - 6. Correctly label all your formatted graphs and tables with results.

Save your practice in an Excel file named like this: Unemployment\_YourFullName\_Period.xls.

| Year | College | High School |
|------|---------|-------------|
| 1999 | 2.8     | 5.9         |
| 2000 | 2.2     | 4.9         |
| 2001 | 2.2     | 4.8         |
| 2002 | 1.7     | 5.4         |
| 2003 | 2.3     | 6.3         |
| 2004 | 2.3     | 6.9         |
| 2005 | 2.4     | 6.9         |
| 2006 | 2.7     | 7.2         |
| 2007 | 3.5     | 10.0        |
| 2008 | 3       | 8.5         |
| 2009 | 1.9     | 5.1         |
| 2010 | 2.5     | 6.9         |

## Independent Practice: Birth Rates vs. Death Rates

Instructions. For the data set, Birth Rates vs. Death Rates, perform Exercises 1 - 6. Correctly label all your formatted graphs and tables with results.

Save your practice in an Excel file named like this: BDRates YourFullName Period.xls.

| County ID | Birth | Death |
|-----------|-------|-------|
| CO-01     | 12.7  | 9.8   |
| CO-02     | 13.4  | 14.5  |
| CO-03     | 12.8  | 10.7  |
| CO-04     | 12.1  | 14.2  |
| CO-05     | 11.6  | 13.0  |
| CO-06     | 11.1  | 12.9  |
| CO-07     | 14.2  | 10.9  |
| CO-08     | 12.5  | 14.1  |
| CO-09     | 12.3  | 13.6  |
| CO-10     | 13.1  | 9.1   |
| CO-11     | 15.8  | 10.2  |
| CO-12     | 10.3  | 17.9  |
| CO-13     | 12.7  | 11.8  |
| CO-14     | 11.1  | 7.0   |